# **PÚBLICO EXTERNO(ALUNOS):**

Acesse aqui o SISEJUD: https://ejud.trt7.jus.br/ejud/

Clique em Público Externo (Alunos) e faça seu cadastro

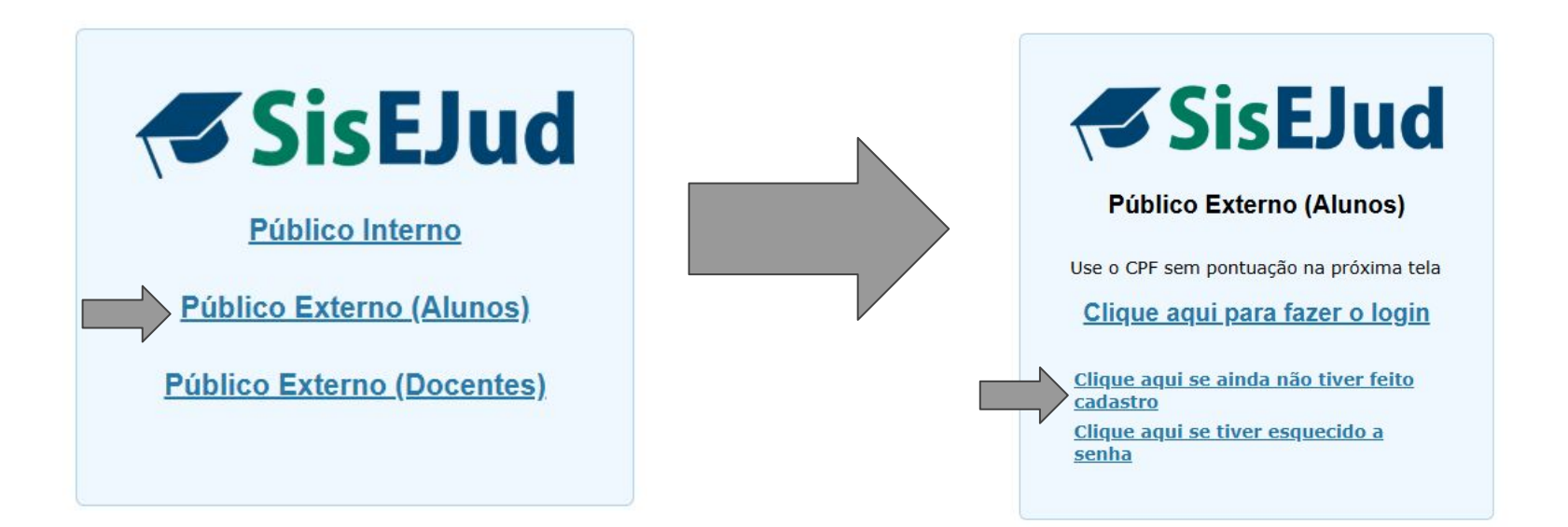

Preencher os dados solicitados

Público externo cria uma senha que poderá ser utilizada em todos os eventos da Escola.

Seu nome ficará na lista de inscritos com a indicação de que é público externo.

| Dadus                        |                                                                                                    |   |  |  |  |
|------------------------------|----------------------------------------------------------------------------------------------------|---|--|--|--|
| Nome Completo *              |                                                                                                    |   |  |  |  |
| CPF *                        |                                                                                                    |   |  |  |  |
| Telefone *                   |                                                                                                    |   |  |  |  |
| Email *                      |                                                                                                    |   |  |  |  |
| Confirmação do Ema           | ii *                                                                                                    |   |  |  |  |
| Órgão                        |                                                                                                    |   |  |  |  |
| Raça                         | Selecione raca                                                                                           |   |  |  |  |
| Gênero                       | Selecione gênero                                                                                         | - |  |  |  |
| Sexo                         | Selecione sexo                                                                                           |   |  |  |  |
| Observação                   |                                                                                                    |   |  |  |  |
| Cargo/Funcão *               | Advogado     Estudante     Servidor     Juiz       Desembargador     Ministro     Terceirizado     Outro |   |  |  |  |
| É pessoa com defici          | ência? * 🔵 Sim 🧿 Não                                                                                     |   |  |  |  |
| É pessoa com defici          | ência? * 🔵 Sim 🧿 Não                                                                                     |   |  |  |  |
| É pessoa com defici<br>Senha | ência? * Sim Sim Não                                                                                     |   |  |  |  |

A senha deve ter no mínimo 8 caracteres e deve conter 3 dos seguintes grupos de caracteres:

- letras minúsculas (exceto cedilha e letras acentuadas)
- letras maiúsculas (exceto cedilha e letras acentuadas)
- números

+ Salvar

· caracteres especiais (!, @, #, etc.)

Salve as informações

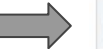

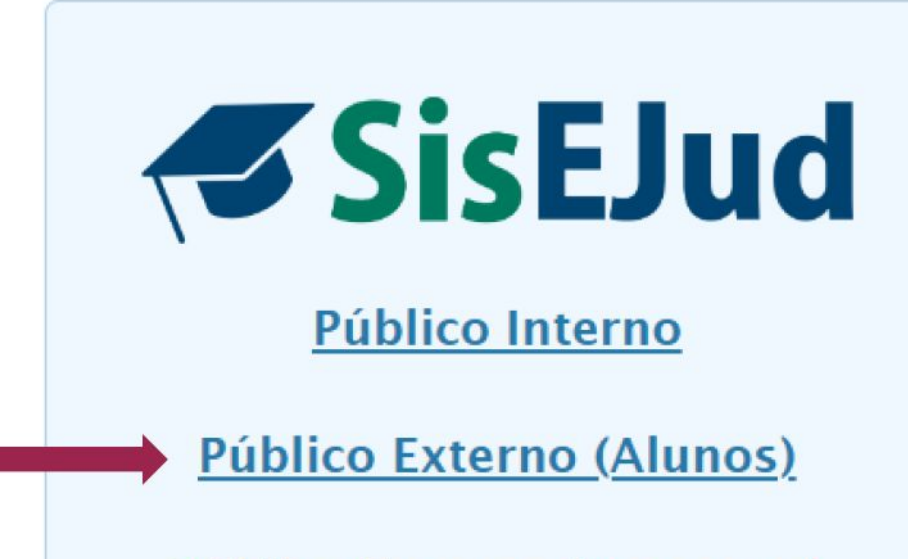

Público Externo (Docentes)

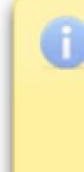

Seu cadastro foi efetuado com sucesso. Você já pode efetuar o login no sistema

## Faça o login. Nome de usuário é o seu CPF sem pontuação.

# Público Externo (Alunos) Use o CPF sem pontuação na próxima tela Clique aqui para fazer o login

<u>Clique aqui se ainda não tiver feito</u> <u>cadastro</u> <u>Clique aqui se tiver esquecido a</u> <u>senha</u>

### NOME DE USUÁRIO:

Nome de usuário

| SENHA |   |   |   |   |   |   |
|-------|---|---|---|---|---|---|
| SENHA | - | - |   |   |   |   |
|       | ~ | - | n | u | - | Δ |
|       | - | - |   |   |   | ~ |

Senha

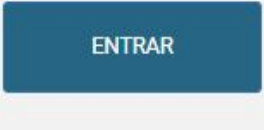

### Clique no menu "Portal do Aluno" - "Inscrições abertas" ou em "Inscrições".

| SisEJud                                      |            |  |
|----------------------------------------------|------------|--|
| Portal do Aluno - Alteração de Dados - Sobre |            |  |
| Inscrições Abertas                           |            |  |
| Meus Cursos                                  |            |  |
|                                              |            |  |
|                                              |            |  |
|                                              |            |  |
|                                              |            |  |
|                                              |            |  |
|                                              | Inscrições |  |
|                                              |            |  |
|                                              |            |  |
|                                              |            |  |
|                                              |            |  |
|                                              |            |  |

# O(a) aluno(a) poderá solicitar sua inscrição nos cursos que estejam com prazo aberto, desde que ele(a) seja público-alvo.

| Portal do Aluno 👻 Alteração de Dados 👻 Sobre                           |                         |                            |                                     | Ano 2025 V SAIR C                               |
|------------------------------------------------------------------------|-------------------------|----------------------------|-------------------------------------|-------------------------------------------------|
| Inscrições em eventos - Treinando                                      |                         |                            |                                     |                                                 |
| Inscrições em eventos - Treinando                                      |                         |                            |                                     | << Voltar                                       |
| Título \$                                                              | Período 🗘               | Público-Alvo 🗘             | Período da Inscrição 🗘              | Inscrição                                       |
| CONSTITUCIONALIZAÇÃO DO DIREITO DO TRABALHO: UM<br>OLHAR PERSONALISTA. | 21/02/2025 a 21/02/2025 | Público externo (Qualquer) | 13/01/2025 08:00 a 21/02/2025 09:15 | Imprimir plano de evento Solicitar Inscrição    |
| AULA INAUGURAL: DEMOCRACIA E DIREITO                                   | 14/03/2025 a 14/03/2025 | Público externo (Qualquer) | 13/01/2025 08:00 a 04/03/2025 09:45 | Imprimir plano de evento Solicitar Inscrição    |
|                                                                        |                         |                            |                                     | Solicitar<br>inscrição<br>no evento<br>desejado |

| Ficha de Inscrição                                                                       |                                                                                      |                                                                                                    |                                                                                                    |                                                                                                    |                                                    | << Voltar    |
|------------------------------------------------------------------------------------------|--------------------------------------------------------------------------------------|----------------------------------------------------------------------------------------------------|----------------------------------------------------------------------------------------------------|----------------------------------------------------------------------------------------------------|----------------------------------------------------|--------------|
| Evento<br>Evento: CONSTITUCIONALIZAÇÃO DO DIREITO DO                                     | TRABALHO: UM OLHAR PERSONALISTA.                                                     | Módulo: Presencial Período: 21/02/2025 a 21/02                                                                                        | /2025 Público-Alvo: Público externo Carga Ho                                                                                           | rária: 1 horas                                                                                                    |                                                    |              |
| Treinando                                                                                |                                                                                      | NATÁLIA PORTELA LIMA TEIX                                                                                                    | EIRA - CPF 008.698.953-70 - Externo                                                                                                    |                                                                                                    |                                                    |              |
| Informações Adicionais                                                                   |                                                                                      |                                                                                                    |                                                                                                    | Dê ciência na                                                                                                    |                                                    |              |
| Termo de Confidencialidade                                                               |                                                                                      |                                                                                                    |                                                                                                    | declaração                                                                                                    |                                                    |              |
| Este treinamento poderá ser gravado e sua gra<br>Autorizo a caj<br>Selecão de Atividades | vação poderá ser disponibilizada no ambie<br>otação e uso de minha imagem e voz para | ente virtual de aprendizagem da Escola Judicial deste Ti<br>âmbitos interno e<br>os fins didático-pedagógicos do treinamento em todos | ribunal Regional do Trabalho, inclusive no Youtube e<br>/ou externo ao Tribunal.<br>os eventos, reservando-me, no entanto, o direito o | e nas redes sociais das quais a entidade participa, para<br>le desligar a câmera e/ou o microfone em eventos tele | posterior disseminação do conhecir<br>presenciais. | mento em     |
| Título \$                                                                                | CH \$                                                                                | Período 🗘                                                                                                    | Local \$                                                                                                    | Total de Vagas 🗘                                                                                                  | Opções                                             |              |
| CONSTITUCIONALIZAÇÃO DO<br>DIREITO DO TRABALHO: UM OLHAR<br>PERSONALISTA.                | 1h                                                                                   | 21/02/2025 09:00h<br>21/02/2025 10:00h                                                                                                | Auditório da EJUD7                                                                                                    | 0                                                                                                    | ß                                                  |              |
|                                                                                          |                                                                                      |                                                                                                    | (                                                                                                    | Clique em Concluir                                                                                                | Conclu                                             | ir Inscrição |
|                                                                                          |                                                                                      |                                                                                                    |                                                                                                    | inscrição                                                                                                    |                                                    |              |

### O curso aparecerá no menu "Portal do Aluno" - "Meus Cursos". Agora é só aguardar a confirmação de inscrição pela EJUD7.

| Portal do Aluno v Alteração de Dados v Sobre                        |                                                                                      |                                                                                                    |                                    | Ano 2025 - SAI | ir () |
|---------------------------------------------------------------------|--------------------------------------------------------------------------------------|----------------------------------------------------------------------------------------------------|------------------------------------|----------------|-------|
| Meus Cursos                                                         |                                                                                      |                                                                                                    |                                    |                |       |
| Meus Cursos                                                         |                                                                                      |                                                                                                    |                                    | << Volt        | tar   |
| Filtros Data Inicial: 01/01/2025 @ Data Final: 01/01/2026 @ Filtrar |                                                                                      |                                                                                                    |                                    |                |       |
| Título 🗘                                                            | Período 🗘                                                                            | Público-Alvo 🗘                                                                                                    | Situação Inscrição 🗘               | Opções         |       |
| CONSTITUCIONALIZAÇÃO DO DIREITO DO TRABALHO: UM OLHAR PERSONALISTA. | 21/02/2025 a 21/02/2025                                                              | Público externo (Qualquer)                                                                                                    | Pendente de Confirmação pela EJUD. | 0 🕄            |       |
|                                                                     | Inscriçãi<br>sucesso<br>CONST<br>DIREIT<br>OLHAR     Favor ve<br>inscriçã<br>no emai | o realizada/solicitada com<br>rem:<br>TUCIONALIZAÇÃO DO<br>D DO TRABALHO: UM<br>PERSONALISTA.<br>erifique a situação da<br>o no email institucional ou<br>I cadastrado no RH. |                                    |                |       |